# How to add news articles

(a 5-step guide)

## Step 1 (browsing to the site):

- Open your web browser and browse to the following URLs: <u>http://www.sun.ac.za/english/news-events</u> for news items or <u>http://www.sun.ac.za/english/pages/events.aspx</u> for lectures or events. Click on create article on the right.

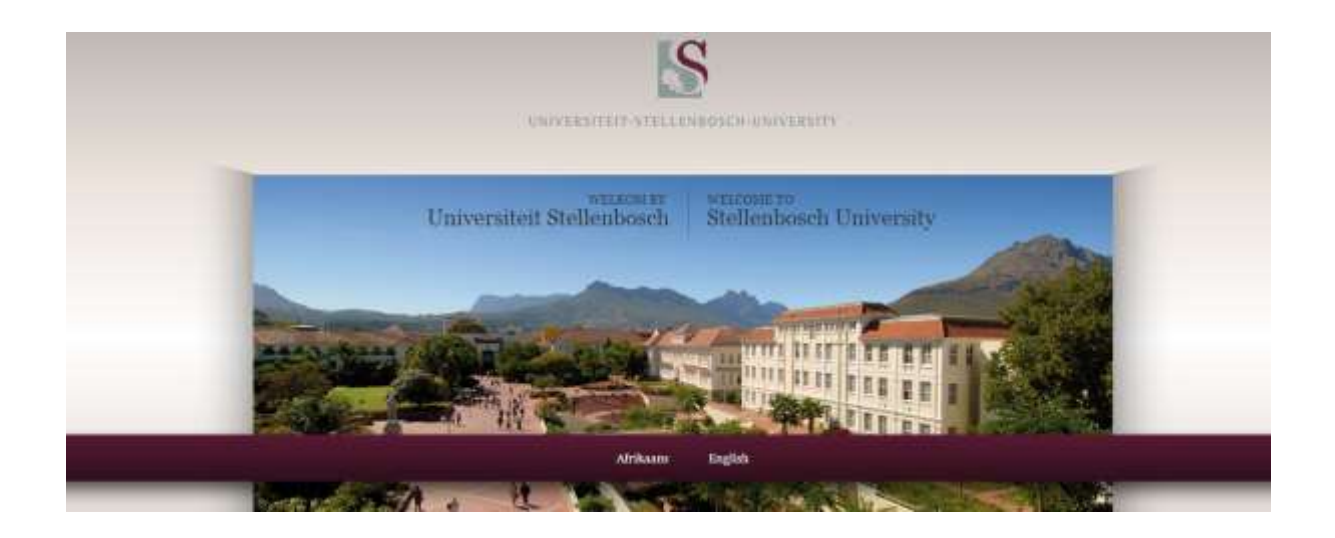

#### Step 2 (adding a news item):

- If you want to upload a news item, click on Dual News. Click on Dual Events to upload an event and on Dual Notices to upload a notice.

- Click on "New Item"

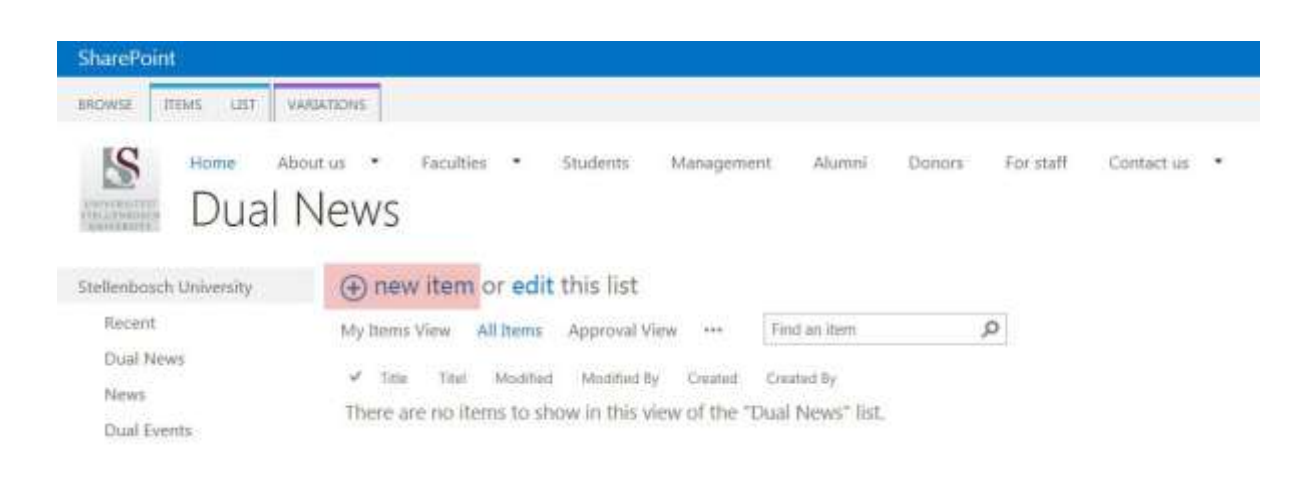

## Step 3 (populating the form fields):

- Fill in all the fields denoted with a red " \* ".

To successfully submit a news article, *ALL* mandatory fields *MUST* have content. These fields include heading, content, image, visibly featured and page category.

- "Visibly Featured" denotes where the article will be displayed.
- Click on the 🐃 icon to browse and select the pre-defined departments.
- The same procedure is followed for "Page Category".
- *"Enterprise keywords"* will help users search for your article. Add keywords/phrases and separate them by using a semi-colon. E.g. academic success; achievements on campus; XYZ conference

| (ryter                                                                                                    | Ablam                                                                                                    |  |
|----------------------------------------------------------------------------------------------------|----------------------------------------------------------------------------------------------------|--|
| The second second                                                                                              | They's and the second second s   |  |
| The Science .<br>and Section                                                                                   | Ending Internet"<br>and Appl State                                                                                                    |  |
| er Sana, eta ana.<br>Page bekenduar                                                                            |                                                                                                    |  |
| faring'                                                                                                    | and the state of a state of the state of the   |  |
| Antor 1<br>International<br>Type Antonia                                                                       | A contract fram<br>INITIATION AND A CONTRACT AND A CONTRACT AND A CO |  |
| titude future                                                                                                  | they beaut                                                                                                    |  |
| The interest of the second second second second second second second second second second second second second | The Telephone and the second second s   |  |
| 1 Albert (24)                                                                                                  | the product of the second second s                                                                                                    |  |
|                                                                                                    | The Control of the Control of Control of Con   |  |
|                                                                                                    |                                                                                                    |  |

#### Step 4 (selecting an article picture):

- Click on the link text "Click here to insert a picture from SharePoint" in the centre of the main form.

- Click on "Browse" in the "Selected Image" row.

| Seneral<br>Selected Image |                                                                                                    | 1 |
|---------------------------|----------------------------------------------------------------------------------------------------|---|
|                           | Bernin .                                                                                                    |   |
| Image Rendition           | in the second second second second second second second second second second second second second second second |   |
| Fuil Scie Image           |                                                                                                    |   |
| Adomate Seld              |                                                                                                    |   |
| Hyperting                 |                                                                                                    | = |
|                           | Broom,                                                                                                    |   |
| Copen Link In New Window  |                                                                                                    |   |
| have                      |                                                                                                    |   |
| Alignment                 | Horizontal Spacing (pikels)                                                                                     |   |
| Default 💌                 |                                                                                                    |   |
| Border thickness (pixets) | Vertical Spacing (pixels)                                                                                       |   |
| 0                         | 1                                                                                                    |   |
| Ciam.                     |                                                                                                    |   |
|                           |                                                                                                    |   |

 In the correct picture library (scroll down to Stellenbosch University -> Images -> Media library) add your image or select an appropriate image by double clicking it. You can also select an image from the folder Notices\_Stock\_Images. YOU MUST ADD AN IMAGE.

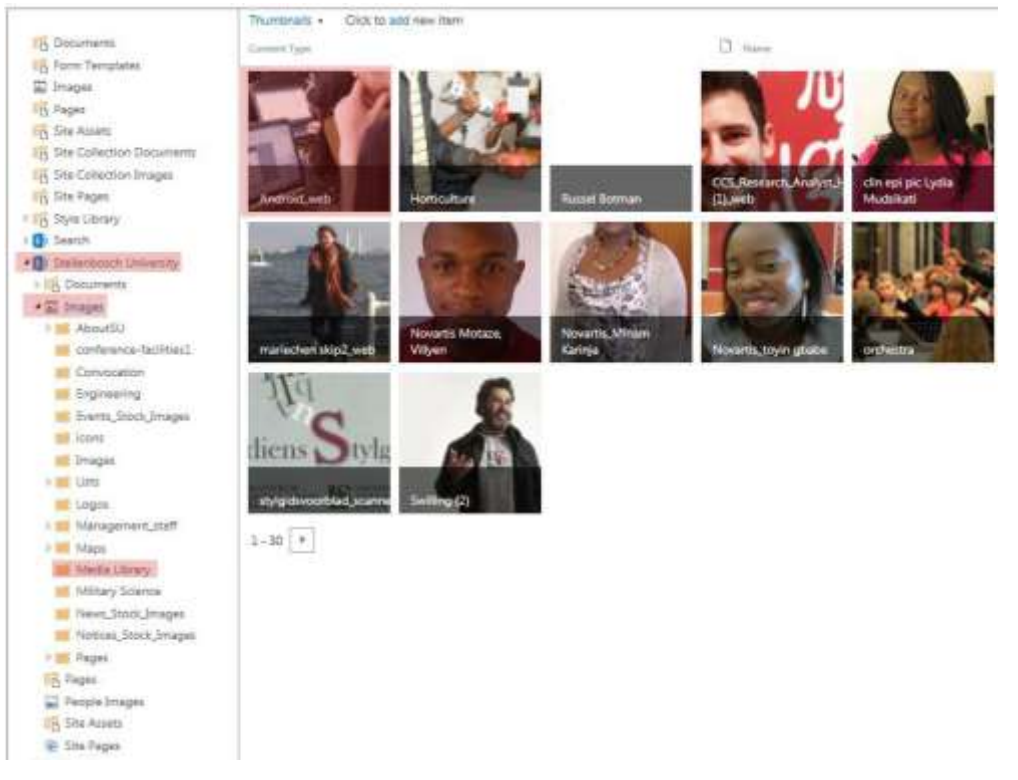

- The selected image file name will be displayed under "Selected Image"
- Click OK

| eneral                            |                             |  |
|-----------------------------------|-----------------------------|--|
| Selected Image                    | These of a shared work Tax  |  |
| /english/PublishingImages/Media L | arowse                      |  |
| Image Rendition                   | _                           |  |
| Full Size Image                   |                             |  |
| Alternate Text                    |                             |  |
|                                   |                             |  |
| Hyperlink                         |                             |  |
| 2                                 | Browsen                     |  |
| Open Link In New Window           |                             |  |
|                                   |                             |  |
| ayout                             |                             |  |
| Alignment                         | Horizontal Spacing (pixels) |  |
| Default                           |                             |  |
| Benefit wetering over Participal  | Weaters Security Actions    |  |
| o                                 | vertical spacing (pixels)   |  |
|                                   |                             |  |
| ze                                |                             |  |
|                                   |                             |  |
|                                   |                             |  |

## Step 5 (submitting the news article):

- Double check that all the required fields have been entered (denoted by a " \* ").

- Click "SAVE" at the bottom of the form to submit the article. If the document didn't close, you probably did not enter all the mandatory fields. Please check again.

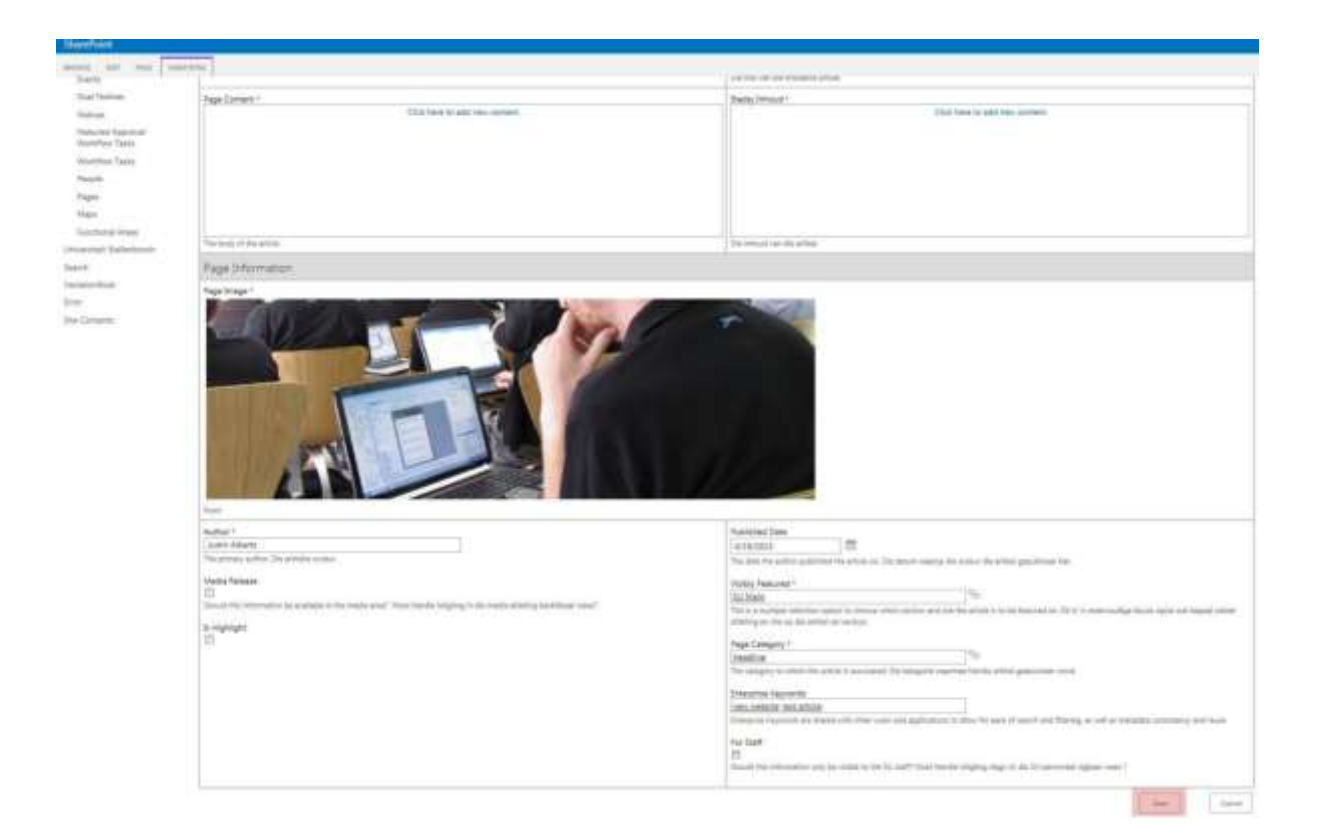